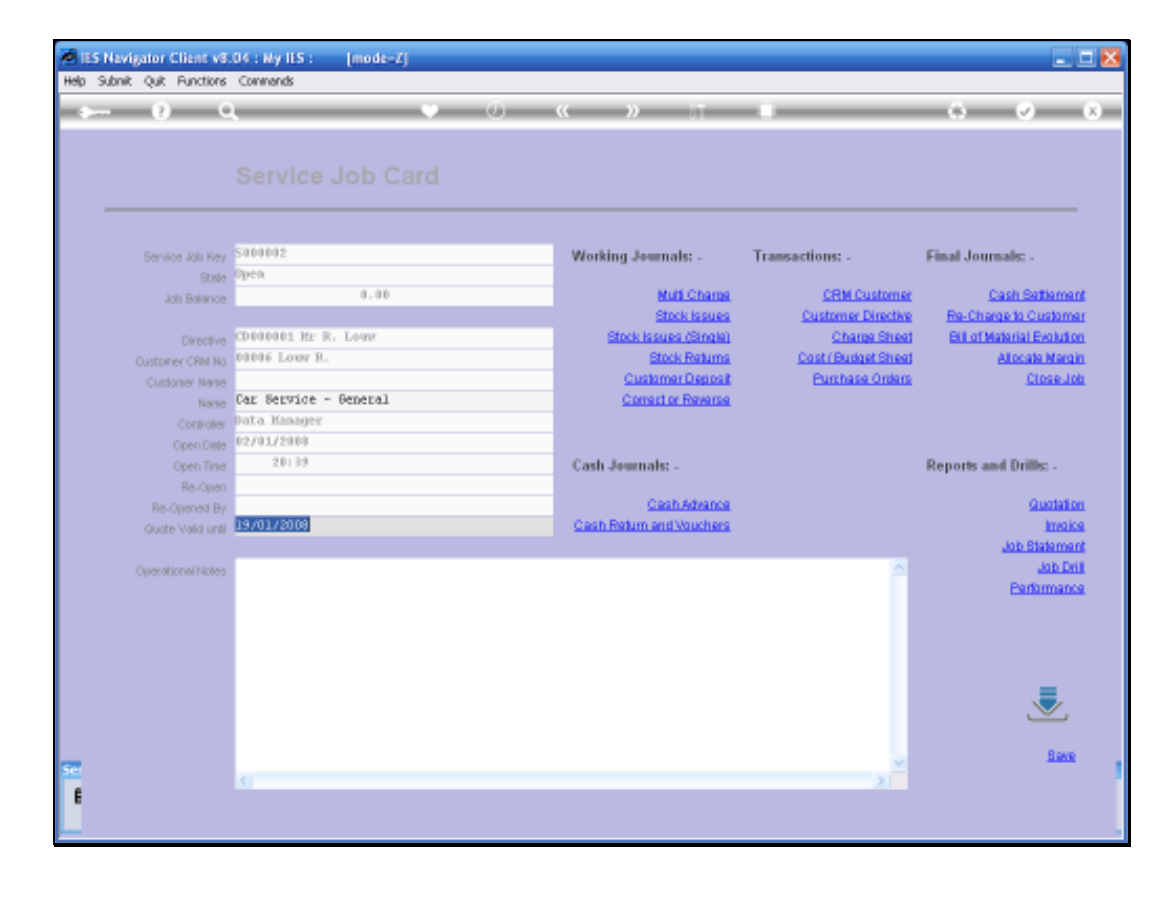

Slide 1 Slide notes:

We are working with the Current Service Job and in this instance we are looking at the Cost/Budget Sheet, which represents our Internal Cost for Charges. Maybe Service Charges and also Stock and Materials or other Items that we will be using during the course of performing this Service Job.

| Retail Items and Direct I  | Items may be Job Name                | S000002 Car Service - General |                       |                  |
|----------------------------|--------------------------------------|-------------------------------|-----------------------|------------------|
| isted here. This compris   | ses the Item List                    | Describe Direct Items here.   |                       |                  |
| o bo re-endrgress          | To add a Direct item, just dbi-click | >>> Direct Items              | Cost                  |                  |
|                            | the next available row. To change    | 1                             |                       |                  |
|                            | a Direct Item, sibi-click II         |                               |                       |                  |
|                            |                                      |                               |                       |                  |
|                            | Load from clude sneet                |                               |                       |                  |
| Total Disast Bases         | 0.00                                 |                               |                       |                  |
| Total Rehail terro         | 0.00                                 |                               |                       |                  |
| Quote Totalisetore Tax     | 0.00                                 |                               |                       |                  |
|                            |                                      |                               |                       |                  |
|                            |                                      | Bas Bre Add Inc Ed Del        |                       |                  |
| Bills and / or Catalog Ite | ems to include.                      | Burnelika Burnelik Burne      | Burnel Burnel Burnel  | Load Bill of Max |
| Latalog Lode De            | iscription Store                     | Quantity Retail Price         | Suggested Total Price | Average Core     |
|                            |                                      |                               |                       |                  |
|                            |                                      |                               |                       |                  |
|                            |                                      |                               |                       |                  |
|                            |                                      |                               |                       |                  |
|                            |                                      |                               |                       |                  |
|                            |                                      |                               |                       |                  |
|                            |                                      |                               |                       |                  |
|                            |                                      |                               |                       |                  |

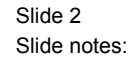

In the same way as we do with the Charge Sheet, we can load here Bills of Materials. We can manually load Items from the Retail Catalog and we can load Direct Items. Now because the Charge Sheet is already done in this example, and we are going to use exactly the same list of Items that we have used on the Charge Sheet, we are going to use on the Cost Sheet. So it is very easy now to say: "Just Load From the Charge Sheet"

|    | IES Nevigator Client v8.04                    | i : Ny ILS : [mode | -Z]                   |                     |                    |   |                       |            |                      | × |
|----|-----------------------------------------------|--------------------|-----------------------|---------------------|--------------------|---|-----------------------|------------|----------------------|---|
|    |                                               | .011110105         | _                     | <i>a</i> ) <i>a</i> |                    | _ |                       |            | a - 6                | _ |
|    |                                               |                    |                       | <u> </u>            | . ".               |   |                       |            | · ·                  |   |
|    | Sarvias Job                                   | Cost Rudge         | t Shoot               |                     |                    |   |                       |            |                      |   |
|    | Service Job.                                  | Cost Budge         | ( Sheet               |                     |                    |   |                       |            | Save.                |   |
|    |                                               |                    |                       |                     |                    |   |                       |            |                      |   |
|    | Retail Items and Direct                       | ltems may ke       | Job Neme              | S000002 Cas         | r Service - Genera | 1 |                       |            |                      |   |
|    | listed here. This compri                      | ises the Item List |                       | December Di         |                    |   |                       |            |                      |   |
|    | to be re-charges.                             | To wiki a Direct   | iten, just sibi-plick | Soo D:              | irect items mere.  |   | Cost.                 |            |                      |   |
|    |                                               | the next available | e row. To change      | 1                   |                    |   |                       |            |                      |   |
|    |                                               | a Direct           | iten, ilbi-click II   |                     |                    |   |                       |            |                      |   |
|    |                                               | Load fro           | m Quote Sheet         |                     |                    |   |                       |            |                      |   |
|    |                                               |                    |                       |                     |                    |   |                       |            |                      |   |
|    | Total Direct Items                            |                    | 0.00                  |                     |                    |   |                       |            |                      |   |
|    | Total Retail teno<br>Guote Total Justove Tax  |                    | 0.00                  |                     |                    |   |                       |            |                      |   |
|    |                                               |                    |                       |                     |                    |   |                       |            |                      |   |
|    | P                                             |                    |                       | Nex Pre Arts        | i ya Di Del        |   |                       | Lond Dill  | of Madazia Ia        |   |
|    | Bills and / or Catalog Ite<br>Catalog Code De | ems to include.    | Store                 | Duantity            | Retail Price       |   | Suggested Total Price | Avecage Co | or Mananala<br>ort 🔺 |   |
|    | 1                                             |                    |                       |                     |                    |   |                       |            |                      |   |
|    |                                               |                    |                       |                     |                    |   |                       |            |                      |   |
|    |                                               |                    |                       |                     |                    |   |                       |            |                      |   |
|    |                                               |                    |                       |                     |                    |   |                       |            |                      |   |
|    |                                               |                    |                       |                     |                    |   |                       |            |                      |   |
|    |                                               |                    |                       |                     |                    |   |                       |            |                      |   |
| _  |                                               |                    |                       |                     |                    |   |                       |            | *                    |   |
| Se | 4                                             |                    |                       |                     |                    |   |                       |            | •                    |   |
| 1  |                                               |                    |                       |                     |                    |   |                       |            |                      |   |
|    |                                               |                    |                       |                     |                    |   |                       |            |                      |   |

Slide 3 Slide notes:

| 1    | ES Navigator Client v8.04                              | : Ny ILS : [mode                  | -2]                  |                |                   |        |                 |                 | _ 🗆 🔀       |
|------|--------------------------------------------------------|-----------------------------------|----------------------|----------------|-------------------|--------|-----------------|-----------------|-------------|
| Halt | o Subnik Quit Bunctions S                              | onnands                           |                      |                |                   |        |                 |                 |             |
| -    | ⊳ 0 Q.                                                 |                                   | - C                  |                | >> IT             |        |                 | (i) Ø           | × (X)       |
|      | Service Job:                                           | Cost Budge                        | t Sheet              |                |                   |        |                 |                 | Sava        |
|      | Retail Items and Direct I<br>listed here. This compris | Items may be<br>ses the Item List | Joh Name             | 5000002 Car    | Service - General |        |                 |                 |             |
|      | to be re-charged.                                      |                                   |                      | Describe Dire  | ct Items here.    |        |                 |                 |             |
|      |                                                        | To miki a Direct                  | iten, just ubi-oliok | >>> Dir        | ect Items         |        | Cost.           |                 | <u> </u>    |
|      |                                                        | the next available                | le row. To change    | 1              |                   |        |                 |                 |             |
|      |                                                        | a Direct                          | iten, ski-oloi I     |                |                   |        |                 |                 |             |
|      |                                                        |                                   |                      |                |                   |        |                 |                 |             |
|      |                                                        | Load fro                          | m Guate Sheet        |                |                   |        |                 |                 |             |
|      |                                                        |                                   |                      |                |                   |        |                 |                 |             |
|      | Total Direct itemo                                     |                                   | 0.00                 |                |                   |        |                 |                 |             |
|      | Total Retail Itemo                                     |                                   | 0.00                 |                |                   |        |                 |                 |             |
|      | Quate Tatal liefore Tax                                |                                   | 0.00                 |                |                   |        |                 |                 |             |
|      |                                                        |                                   |                      | n In Isal      |                   |        |                 |                 |             |
|      | Bills and J as Catalan Its                             | me ta includa                     |                      | Base Eten Word | ra: Ed Del        |        |                 | Load Bill of Ma | tariala     |
|      | Catalog Code De                                        | acciption                         | Stope                | Duantity       | Retail Price      | Supres | ted Total Price | Avecage Cost    |             |
|      | 1                                                      |                                   |                      |                |                   |        |                 |                 |             |
|      |                                                        |                                   |                      |                |                   |        |                 |                 |             |
|      |                                                        |                                   |                      |                |                   |        |                 |                 |             |
|      |                                                        |                                   |                      |                |                   |        |                 |                 |             |
|      |                                                        |                                   |                      |                |                   |        |                 |                 |             |
|      |                                                        |                                   |                      |                |                   |        |                 |                 |             |
|      |                                                        |                                   |                      |                |                   |        |                 |                 |             |
|      |                                                        |                                   |                      |                |                   |        |                 |                 |             |
| 500  |                                                        |                                   |                      |                |                   |        |                 |                 |             |
|      | 4                                                      |                                   |                      |                |                   |        |                 |                 | <u>&gt;</u> |
| E    |                                                        |                                   |                      |                |                   |        |                 |                 |             |
|      |                                                        |                                   |                      |                |                   |        |                 |                 |             |

Slide 4 Slide notes:

| 1 | IES Nevigator Client v8.04 | : Ny IES : [mode               | -7]                                                                |                |                     |       |                   |                | 🛛         |
|---|----------------------------|--------------------------------|--------------------------------------------------------------------|----------------|---------------------|-------|-------------------|----------------|-----------|
|   | 6 d'                       | per montos                     | ų.                                                                 | 0              |                     |       |                   | () V           | (8)       |
|   | Service Job:               | Cost Budge                     | t Sheet                                                            |                |                     |       |                   |                | Save      |
|   | Retail Items and Direct    | Items may be                   | Job Neme                                                           | 5000002 Ca     | : Service - General |       |                   |                |           |
|   | listed here. This compri   | ses the item List              |                                                                    | Deservities Di |                     |       |                   |                |           |
|   | to be re-charges.          | To aski a Disasi               | them, burt still state                                             | Describe Di    | rect mems mere.     |       | Cost.             | 1              |           |
|   |                            | the next available<br>a Direct | iten, just ille-olice<br>le row. To change<br>titen, ille-olice It | 1              |                     |       |                   |                | 3         |
|   |                            | Load fit                       | m Quale Sheet                                                      |                |                     |       |                   |                |           |
|   | Total Direct items         |                                | 0.00                                                               |                |                     |       |                   |                |           |
|   | Total Retail Items         |                                | 0.00                                                               |                |                     |       |                   |                |           |
|   | Quate Tatalisetare Tax     |                                | 0.00                                                               |                |                     |       |                   |                |           |
|   |                            |                                |                                                                    |                |                     |       |                   |                | *         |
|   | PT 11 0 1 1                |                                |                                                                    | Nex Dre Ark    | i jaz Ed Del        |       |                   | Lond Dill of M | adapta la |
|   | Datalog Catalog Ite        | ems to include.                | Store                                                              | Duantity       | Retail Price        | Sugar | ested Total Price | Americane Cost |           |
|   | 1                          |                                |                                                                    |                |                     |       |                   |                |           |
|   |                            |                                |                                                                    |                |                     |       |                   |                |           |
|   |                            |                                |                                                                    |                |                     |       |                   |                |           |
|   |                            |                                |                                                                    |                |                     |       |                   |                |           |
|   |                            |                                |                                                                    |                |                     |       |                   |                |           |
|   |                            |                                |                                                                    |                |                     |       |                   |                |           |
|   |                            |                                |                                                                    |                |                     |       |                   |                |           |
|   |                            |                                |                                                                    |                |                     |       |                   |                |           |
|   | •                          |                                |                                                                    |                |                     |       |                   |                | <u> </u>  |
| E |                            |                                |                                                                    |                |                     |       |                   |                |           |
|   |                            |                                |                                                                    |                |                     |       |                   |                |           |

Slide 5 Slide notes:

| Retail Items and Direct Item     |                                     |             |                     |                       |                   |
|----------------------------------|-------------------------------------|-------------|---------------------|-----------------------|-------------------|
| Design and the state of the line | recent line to be block             | SEGEREZ CA  | r Service - General |                       |                   |
| listed here. This comprises t    | he Item List                        |             |                     |                       |                   |
| to be re-charged.                |                                     | Describe Di | irect Items here.   |                       |                   |
|                                  | To mild a Direct item, just sibi-of | 305 D       | irect Items         | Cast                  |                   |
|                                  | the next available row. To chan     | ya 1        |                     |                       |                   |
|                                  | a preci terr, no-cica a             |             |                     |                       |                   |
|                                  | Load from Quote Shee                | 1           |                     |                       |                   |
|                                  |                                     |             |                     |                       |                   |
| Total Direct Items               | 0.00                                |             |                     |                       |                   |
| Total Retail temo                | 0.00                                |             |                     |                       |                   |
| WARDER FOR THE FORCE THE         |                                     |             |                     |                       |                   |
|                                  |                                     | Bec Dre Ad  | d ha bd bel         |                       |                   |
| Bills and / or Catalog Items t   | e include.                          | -           |                     |                       | Load Bill of Mate |
| Catalog Code Descri              | ption Store                         | Quantity    | Retail Price        | Suggested Total Price | Average Cost      |
|                                  |                                     |             |                     |                       |                   |
|                                  |                                     |             |                     |                       |                   |
|                                  |                                     |             |                     |                       |                   |
|                                  |                                     |             |                     |                       |                   |
|                                  |                                     |             |                     |                       |                   |
|                                  |                                     |             |                     |                       |                   |

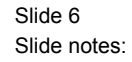

Charge Sheet and Quote Sheet are the same thing. The Function on the Screen is called "Load From Quote Sheet." When we use that, then the whole Cost Budget Sheet is done for us on the basis of the Charge Sheet.

| It's Newlgator Client v8.04 ; Wy It's : [mode=2] |        |                         |                      |                    |                  |                        |                       |                |          |
|--------------------------------------------------|--------|-------------------------|----------------------|--------------------|------------------|------------------------|-----------------------|----------------|----------|
| Hel                                              | ) SUDN | ik Quik Functions       | Connends             |                    |                  |                        |                       |                |          |
| -                                                |        | - 2 - 0                 |                      |                    | (J) (K)          | >>> 1T                 |                       | - (*) (*)      | (X)      |
|                                                  |        |                         |                      |                    |                  |                        |                       |                |          |
|                                                  |        |                         |                      |                    |                  |                        |                       |                |          |
|                                                  | Se     | rvice Job               | : Cost Budget        | Sheet              |                  |                        |                       |                |          |
|                                                  |        |                         |                      |                    |                  |                        |                       |                | Bave.    |
|                                                  |        |                         |                      |                    |                  |                        |                       |                |          |
|                                                  |        |                         |                      |                    |                  |                        |                       |                |          |
|                                                  | Retai  | il Items and Dire       | ect Items may be     | Jols Neme          | S000002 Car Set  | rvice - General        |                       |                |          |
|                                                  | lister | f here. This com        | prises the Item List |                    |                  |                        |                       |                |          |
|                                                  | to be  | re-charged.             |                      |                    | Describe Direct  | items here.            |                       |                |          |
|                                                  |        |                         | To miki a Direct I   | en, just ski-olici | >>> Direct       | t Items                | Cost                  |                | <b></b>  |
|                                                  |        |                         | the next available   | row. To change     | 1 For any 1      | Direct Items not liste | d in                  | 150.00         |          |
|                                                  |        |                         | a Direct I           | en, ilbi-oliok II  |                  |                        |                       |                |          |
|                                                  |        |                         |                      |                    |                  |                        |                       |                |          |
|                                                  |        |                         | Load from            | i Guote Sheet      |                  |                        |                       |                |          |
|                                                  |        |                         |                      |                    |                  |                        |                       |                |          |
|                                                  |        | Total Direct Iter       | no                   | 150.00             |                  |                        |                       |                |          |
|                                                  |        | Total Retail Iter       | no                   | 818.46             |                  |                        |                       |                |          |
|                                                  |        | Quate Tatal literare Tr | NC .                 | 968.46             |                  |                        |                       |                |          |
|                                                  |        |                         |                      |                    |                  |                        |                       |                | *        |
|                                                  |        |                         |                      |                    | Nex Dre Add Inc. | 24 Del                 |                       |                |          |
|                                                  | Bills  | and / or Catalog        | g Items to include.  |                    |                  |                        |                       | Load Hill of h | ananana. |
|                                                  |        | Catalog Code            | Description          | Stope              | Quantity         | Retail Price           | Suggested Total Price | Average Cost   | A        |
|                                                  |        | 10011003                | ALL FILTER           | 00                 | 1.00             | 45.00                  | 45.00                 |                | 17       |
|                                                  | 3      | 100010001               | SPARE PLUES          | DO                 | 4.00             | 22.00                  | 45.00                 |                | 10       |
|                                                  | 4      | 11000003                | 1UBE - FUCHS TITAN A | DO                 | 6.50             | 18.50                  | 120.25                |                | 10       |
|                                                  | 5      | 57001                   | LABOR - SERVICE      | ,                  | 3.00             | 250.00                 | 750.00                |                | 200      |
|                                                  |        |                         |                      |                    |                  |                        |                       |                |          |
|                                                  |        |                         |                      |                    |                  |                        |                       |                |          |
|                                                  |        |                         |                      |                    |                  |                        |                       |                |          |
|                                                  |        |                         |                      |                    |                  |                        |                       |                |          |
| Set                                              |        |                         |                      |                    |                  |                        |                       |                | -        |
| e                                                | 4      | 1                       |                      |                    |                  |                        |                       |                | •        |
|                                                  |        |                         |                      |                    |                  |                        |                       |                |          |
|                                                  |        |                         |                      |                    |                  |                        |                       |                |          |

Slide 7 Slide notes: